# SEG(IronPort)従来のライセンスを複数のデバイ スと共有する方法

## 内容

<u>概要</u> <u>前提条件</u> <u>SEG(IronPort)従来のライセンスを複数のデバイスと共有</u> <u>トラブルシューティング</u> <u>次のステップ</u>

### 概要

この記事では、以前IronPortとして知られていたSecurity Email Gateway(SEG)の従来のデモライ センスを共有するプロセスについて説明します。

## 前提条件

開始する前に、次のデータを自由に使用できることを確認してください。

- アクティブなCisco.comアカウント 注意:このプロセスは、元の製品アクティベーションキー(PAK)が登録されているCisco.comアカウントを持つユーザが実行する必要があります。この担当者が貴社の担当を終了した場合は、サポート・ケース・マネージャ(SCM)でケースを開いてサポートを依頼します。
- 物理アプライアンスのシリアル番号(SN)または仮想アプライアンスの仮想ライセンス番号 (VLN)

## SEG(IronPort)従来のライセンスを複数のデバイスと共有

#### ステップ1:

次に <u>Cisco Software Central</u> Cisco.comアカウントでログインします。

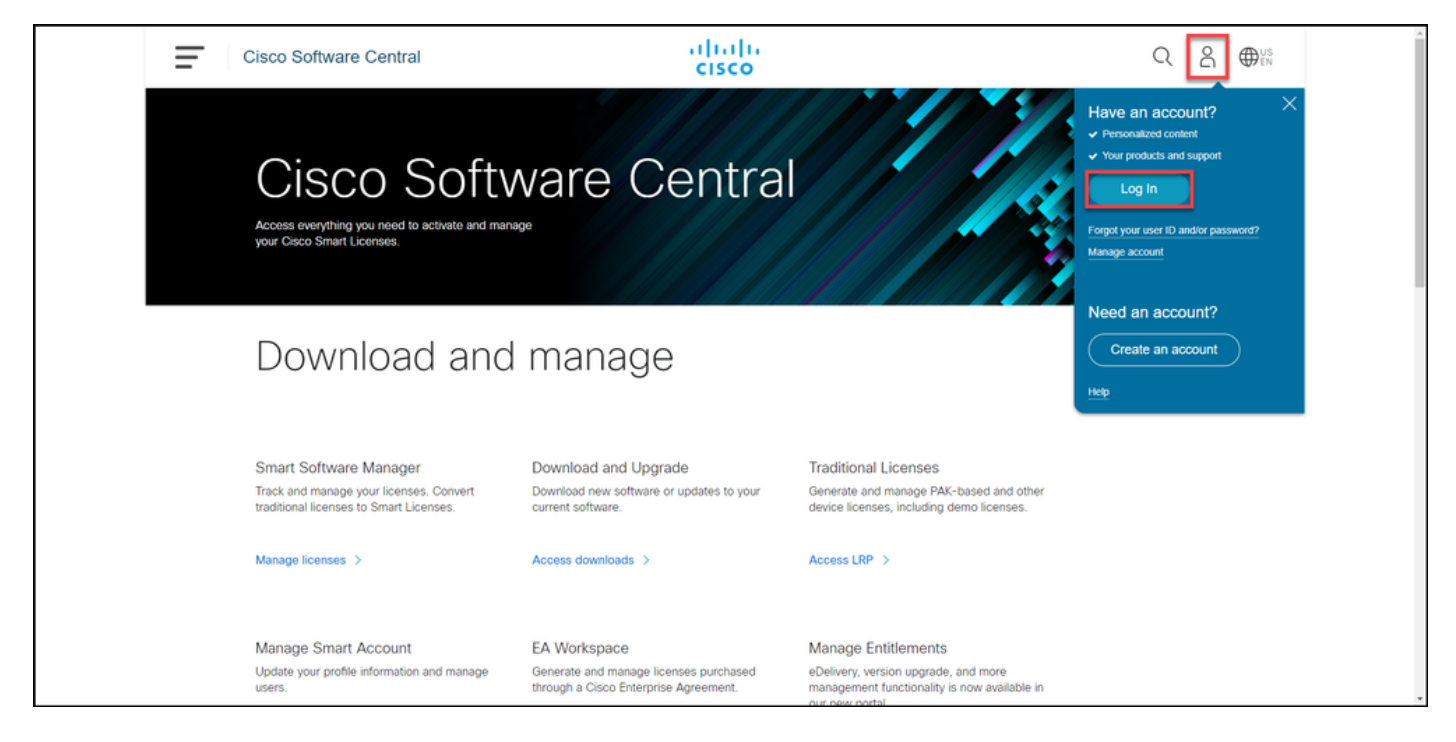

#### ステップ2:

[Traditional Licenses]セクションで、[Access LRP]をクリックします。

| Ŧ | Cisco Software Central                                                                                                    | cisco                                                                                 |                                                                                                    |  |
|---|----------------------------------------------------------------------------------------------------|---------------------------------------------------------------------------------------|----------------------------------------------------------------------------------------------------|--|
|   | Cisco Soft                                                                                                    | ware Centra                                                                           |                                                                                                    |  |
|   | Download and                                                                                                    | d manage                                                                              |                                                                                                    |  |
|   | Smart Software Manager<br>Track and manage your licenses. Convert<br>traditional licenses to Smart Licenses.<br>Manage licenses > | Download and Upgrade<br>Download new software or updates to your<br>current software. | Traditional Licenses<br>Generate and manage PAK-based and other<br>device licenses, including demo licenses.<br>Access LRP > |  |
|   | Manage Smart Account                                                                                                    | EA Workspace                                                                          | Manage Entitlements                                                                                                    |  |

#### ステップ 3:

[ライセン**ス]**タブの[ライセンスの移**動]ドロッ**プダウンリストで、[ライセンスの共有]**にカーソル** を合わせ、[アクティベーションコードの取得]を選択します。

ステップの結果:[ライセンスプロセスの共有]ダイアログボックスが表示されます。

注: [Welcome To **The License Registration Portal]警告ダイアログボックスが表示された場** 合は、[**Do not show this message again]を選択して再び表示されないようにすることができ** ます。

| = | Cisco Software Central                         | alialia<br>cisco                  |                                                         |                 | Q (           | ₩ <sup>US</sup> EN |  |  |
|---|------------------------------------------------|-----------------------------------|---------------------------------------------------------|-----------------|---------------|--------------------|--|--|
|   | Tools & Resources Product License Registration |                                   |                                                         | Feedback        | Help Settings |                    |  |  |
|   | Show Smart Account :                           | <ul> <li>Virtual Accou</li> </ul> | nt:                                                     | •               |               |                    |  |  |
|   | PAKs or Tokens Licenses Devices Transacti      | ons History                       |                                                         |                 | Guide Me >    |                    |  |  |
|   | Get Licenses  Move Licenses  Download Licenses | Email Selected Licenses Ex        | mail Selected Licenses Export to CSV Show Filter        |                 |               |                    |  |  |
|   | License Rehost selected licenses               | Туре                              | Device                                                  | Virtual Account | Quantity      | •                  |  |  |
|   | Share licenses > Get ad                        | ctivation code                    | Sana Santan Altigori (20<br>Santa Stringtona) (an anti) | -               | Â             | _                  |  |  |
|   | Use a                                          | ctivation code                    | Angelaniae Alleria 198                                  | -               |               |                    |  |  |
|   |                                                | - 1000 - 1000 - 1000              | Real Contraction Contraction                            | -               |               |                    |  |  |
|   |                                                | C Annotationapped                 | In the second contracts.                                | -               |               |                    |  |  |
|   |                                                | Contract Contract                 | And share to accord a second .                          | -               |               |                    |  |  |
|   |                                                | Contract Contract                 | and only the second second.                             | -               |               |                    |  |  |
|   |                                                | Property and Property of          | And class watching without .                            | -               |               |                    |  |  |
|   |                                                |                                   |                                                         |                 |               |                    |  |  |

ステップ 4:

[ライセン**スプロセスの**共有]ダイアログボックスの[製<mark>品</mark>]ドロップダウンリストから、 SEG(IronPort)製品のいずれかを選択します。この記事では、IronPort製品**- SWバンドルを選**択し ます。

ステップの結果:選択したSEG(IronPort)製品に適用されるフィールドが表示されます。

| = | Cisco Softwar                    | e Central                                                                | ahaha                                                                                                    |                   |
|---|----------------------------------|--------------------------------------------------------------------------|----------------------------------------------------------------------------------------------------|-------------------|
| _ |                                  | Share License Process                                                    | Help Me Find Device Information Guide Me >                                                                                                    | (                 |
|   | Tools & Resources<br>Product Lic | Apply the licensed features of an exis<br>expired, request another code. | ting device to additional devices. If intending to use an activation code but find it has                                                                                                    | ick Help Settings |
|   | Show Smart Account               | *Product:                                                                | Select One V                                                                                                    |                   |
|   | PAKs or Tokens                   |                                                                          | ASA AnyConnect Term and Content                                                                                                    | Guide Me >        |
|   | Get Licenses 💌 M                 |                                                                          | Cisco FirePOWER Product - Perpetual                                                                                                    |                   |
|   | License                          |                                                                          | Cisco FirePOWER Product - Term                                                                                                    | nt Quantity       |
|   |                                  |                                                                          | Cisco Meeting Server (Acano)<br>Cisco Meeting Server (Acano) On Prem Subscription                                                                                                    |                   |
|   |                                  |                                                                          | Iron Port Product - SW Bundles                                                                                                    |                   |
|   |                                  |                                                                          | Iron Port Product - TC                                                                                                    | 1                 |
|   |                                  |                                                                          | Iron Port Product - Third Party                                                                                                    |                   |
|   |                                  |                                                                          |                                                                                                    | 1                 |
|   |                                  |                                                                          |                                                                                                    |                   |
|   |                                  |                                                                          |                                                                                                    |                   |
|   |                                  |                                                                          |                                                                                                    | 1                 |
|   |                                  |                                                                          |                                                                                                    |                   |
|   |                                  |                                                                          |                                                                                                    | 1                 |
|   |                                  |                                                                          |                                                                                                    |                   |
|   |                                  |                                                                          | Install States Into Address of the Owner States of the Owner State | 1                 |
|   |                                  |                                                                          |                                                                                                    |                   |

#### ステップ 5:

各フィールドにソースおよびターゲットのシリアル番号または仮想デバイスIDを入力し、アプラ イアンスのタイプに応じて[Physical]または[Virtual]オプションボタンを選択します。[送信先]フィ ールドに、新しいアクティベーションコードを受信するユーザの電子メールアドレスを入力しま す。[Request Code] をクリックします。 ステップの結果:[共有ライセンスアクティベーションコードの確認]ダイアログボックスが表示されます。また、コードの要求から1時間以内にアクティベーションコードが記載されたデバイス登録の電子メールが届く必要があります。

**注**: ライセンスをより多くのSEG(IronPort)アプライアンスと共有する必要がある場合は、 追加するアプライアンスごとにこのプロセスを繰り返す必要があります。

| Ξ | Cisco Software Cer | strat strates                                                                                                    | Q 📵 🍘 🛙 |
|---|--------------------|----------------------------------------------------------------------------------------------------|---------|
| _ |                    | Share License Process Help Me Find Device Information Guide Me > X                                                                                                    |         |
|   | Prod               | Apply the licensed features of an existing device to additional devices. If intending to use an activation code but find it has expired, request another code.                                                                                                    |         |
|   | Don 1              | *Product: Iron Port Product - SW Bundles 🗸                                                                                                    |         |
|   |                    | <ul> <li>*Source Serial Number / Vitual Device VLN</li> <li>*Select Destination Appliance Type: Physical Vitual</li> <li>*Select Destination Appliance Type: Physical Vitual</li> <li>Please leave the VLN field empty if this is an initial purchase an email will be sent with the new VLN. For Follow-On and Renewais please enter the VLN field empty at this is an initial purchase an email will be sent with the new VLN. For Follow-On and Replance, please leave the sent the VLN field empty at this is an initial purchase an email will be sent with the new VLN. For Follow-On and Replance, please leave the sent the VLN field empty at this is an initial purchase an email will be sent with the new VLN. For Follow-On and Replance, please look up the VLN invinter from your Vitual Appliance, please enter the sent leves of VAL field below you are sisting Vitual Appliance, License (VAL Hield and Select the VLN from drop down. The VLN number starts with "VLN" and is followed by a string of letters &amp; numbers. It is located below your organization's name new thore VLN. It neither of the VLN is not field blank.</li> <li>*Target Serial Number / Vitual Device</li> </ul> | •       |
|   |                    | Select an Existing VLN:                                                                                                    |         |
|   |                    | VLN VLN License File: 🕑                                                                                                    |         |
|   |                    | Reset                                                                                                    |         |
|   |                    | Press, Postar E. M. 49                                                                                                    |         |

ステップ 6 :

[ライセンス]タブの[ライセンスの移動]ドロップダウンリストで、[ライセンスの共有]にカーソルを合わせ、[アクティベーションコードの使用]を選択します。

**ステップの結果**:[ライセンスプロセスの共有]ダイアログボックスが表示されます。

| Cisco | o Softwa                    | are Central                                        |                | uluilu<br>cisco                   |                                                                                                    |                 | ର୍ 🍥          | ₩ <sup>US</sup> EN |
|-------|-----------------------------|----------------------------------------------------|----------------|-----------------------------------|----------------------------------------------------------------------------------------------------|-----------------|---------------|--------------------|
| Pro   | & Resources                 | icense Registration                                | 1              |                                   |                                                                                                    | Feedback        | Help Settings |                    |
| Show  | v Smart Acco                | unt :                                              |                | <ul> <li>Virtual Accou</li> </ul> | nt:                                                                                                    | •               |               |                    |
| PAK   | s or Tokens                 | Licenses Devices Transa                            | ctions His     | tory                              |                                                                                                    |                 | Guide Me >    |                    |
| Get   | Licenses 🔻                  | Move Licenses   Download License                   | ses Email      | Selected Licenses Ex              | port to CSV Show Filter                                                                                                    |                 |               | G                  |
|       | License                     | Rehost selected licenses<br>Complete secure rehost |                | Туре                              | Device                                                                                                    | Virtual Account | Quantity      |                    |
|       | -                           | Share licenses > Ge                                | t activation ( | code                              |                                                                                                    |                 | Î.            | _                  |
|       |                             | Use                                                | e activation   | code                              |                                                                                                    |                 |               |                    |
|       |                             |                                                    |                | 1000<br>1000                      | Real and the Party of Street, Street, |                 |               |                    |
|       | 1-1-1000-00<br>(01)-1000-00 |                                                    |                | New York and the second           | Row Construction Construction                                                                                                    | -               |               |                    |
|       |                             |                                                    |                | Personal Automatics               | and only the second second .<br>And, the other transmission                                                                                                    |                 |               |                    |
|       |                             |                                                    |                | Personal Concession               | And cashs to according to the                                                                                                    |                 |               |                    |
|       |                             | 5                                                  |                | Property and Constants            | collected weaks the sense.<br>New Second Composition                                                                                                    |                 |               |                    |
|       |                             |                                                    |                |                                   |                                                                                                    |                 |               |                    |

[ライセンスプ**ロセスの共有]ダ**イアログボックスの[アクティベーションコード**の指定]タブ**で、[デ バイス登録]電子メールからアクティベーションコードを入力します。[next] をクリックします。

ステップの結果:[SKUオプションの選択]タブが表示されます。

| Cisco Software Central | ululu<br>cisco                                                                                                    | Q ⊕ <sup>us</sup> en |
|------------------------|----------------------------------------------------------------------------------------------------|----------------------|
| Tech P                 | roduct License Registration Freduct Help Settings                                                                                                    |                      |
| St<br>P/               | WS or Share License Process Date 1 Control Account                                                                                                    |                      |
| o<br>C                 | ELKer     1. Specify Activation Code     2. Select SKU Options     3. Review     Exer the Adivation Code from the email or confirm the displayed code is correct | •                    |
|                        | Stor Activation Code: 50                                                                                                    |                      |
| t                      | PM<br>Cn<br>350<br>PM                                                                                                    |                      |
|                        | 0 UC 1                                                                                                    |                      |
| t.                     | 96 20                                                                                                    |                      |
|                        |                                                                                                    |                      |
|                        | Se Cancel Next                                                                                                    |                      |
|                        |                                                                                                    |                      |
| Co                     | ntacts   Feedback   Help   Site Map   Terms & Conditions   Privacy Statement   Cookie Policy   Trademarks                                                        |                      |
|                        |                                                                                                    |                      |

ステップ 8:

[SKUオプションの**選択]タブ**で、対象アプライアンスに組み込む必要がある製品**SKUの横にある** チェックボックスをオンにし、[次へ]をクリックします。

ステップの結果:[確認]タブが表示されます。

| Pro  | duct License                                                                         | Registrat                                                      | tion     |                    |                  |                                                                | Feedback     | - | Sellings |   |
|------|--------------------------------------------------------------------------------------|----------------------------------------------------------------|----------|--------------------|------------------|----------------------------------------------------------------|--------------|---|----------|---|
| 1000 |                                                                                      | Guide Me >                                                     | ×        |                    |                  |                                                                |              |   |          |   |
|      | 1. Specify Activa                                                                    | 1. Specify Activation Code   2. Select SKU Options   3. Review |          |                    |                  |                                                                |              |   |          |   |
| 0    | Source and Targe<br>Activation Code:<br>Source UDI Serial N<br>Target UDI Serial Nun | et Details<br>lumber:<br>lber:                                 |          | N<br>4             |                  |                                                                |              |   | 1        |   |
| 1.00 | Source SKU Selection                                                                 | Ontion SKII                                                    | Quantity | Lissnes Start Date | Lissnes End Date | Description                                                    | Share Descen |   |          | 0 |
| 0    | ESA                                                                                  | Option SKO                                                     | 1        | License start Date | License End Date | ESA Inbound<br>Essentials SW<br>Bundle (AS, AV,<br>OF) License | share Keason |   |          |   |
| 0    |                                                                                      |                                                                |          |                    |                  |                                                                |              |   |          |   |
| 0    |                                                                                      |                                                                |          |                    |                  |                                                                |              |   |          |   |
|      |                                                                                      |                                                                |          |                    | 6                | Cancel Ba                                                      | ck Next      |   | • •      |   |

[確認]タ**ブの[受信**者と所有者**情報]セクショ**ンで、電子メールアドレスとユーザー名を入力します。[ライセン**ス要求]セクシ**ョンを確認し、[ライセンスの取**得]をクリックします**。

**ステップの結果**:ライセンス要求ステータスダイ**アログが表示さ**れ、ライセンスのトランザクショ ンが成功したことが確認されます。添付のzipファイル内に共有ライセンスが記載されたシスコ製 品ライセンスキーが電子メールに届くはずです。

**注意**:電子メールはdo-not-reply@cisco.comから送信さ<u>れま</u>す<u>。迷惑</u>メールフォルダを確認 してください。

| Ξ | Cisco Software Cen | tral                                               |                                                       |                                            | halo                                |                                  |                 |        | Q | 0 | <b>Ø</b> :: |
|---|--------------------|----------------------------------------------------|-------------------------------------------------------|--------------------------------------------|-------------------------------------|----------------------------------|-----------------|--------|---|---|-------------|
|   | Tes 1 te           | Share License                                      | Process                                               |                                            |                                     |                                  | Guide Me > 🛛 💥  |        |   |   |             |
|   | Prode              | 1. Specify Activat                                 | tion Code   2. Se                                     | elect SKU Options                          | 3. Review                           |                                  |                 |        |   |   |             |
|   | Date in            | Recipient and Ov                                   | vner Information                                      |                                            |                                     |                                  |                 |        |   |   |             |
|   | Parts of           | Enter multiple email as<br>Add                     | ddresses separated by                                 | commas.Your License K                      | ey will be emailed within the hour  | to the specified email address   | <del>1</del> 5. | a 10 1 |   |   |             |
|   | Con Law            | "Send to:                                          |                                                       | -                                          | _                                   |                                  |                 |        |   |   | 6           |
|   |                    | *End User:                                         | 1.1.1.1.1.1.1.1                                       |                                            | Edit.                               |                                  |                 |        |   |   |             |
|   | 0.0                | License Request                                    |                                                       |                                            |                                     |                                  |                 |        |   |   |             |
|   | 0.0                | Apply the licensed feat<br>code. The license infor | tures of an existing devi<br>mation that will be subn | ce to additional devices. I<br>nitted.     | f intending to use an activation co | de but find it has expired, requ | est another     |        |   |   |             |
|   |                    | SKU                                                | Feature                                               | Description                                | License Start Date                  | License End Date                 | Quantity        |        |   |   |             |
|   | 0.2                | ESA                                                | ESA Int<br>Bundle                                     | ound Essentials SW<br>(AS, AV, OF) License |                                     |                                  | 1               |        |   |   |             |
|   | 0.11               |                                                    |                                                       |                                            |                                     |                                  |                 | 1      |   |   |             |
|   | 0.0                |                                                    |                                                       |                                            |                                     |                                  |                 |        |   |   |             |
|   | 0.0                |                                                    |                                                       |                                            |                                     |                                  |                 |        |   |   |             |
|   |                    | By clicking Submit you                             | u indicate that you agree                             | with the terms of the Lic                  | ense Agreement                      | Cancel Back                      | Get License     |        |   |   |             |
|   |                    | Pre- Congestings                                   |                                                       |                                            |                                     |                                  |                 |        |   |   |             |
|   |                    | off Parlinson                                      |                                                       | -                                          |                                     |                                  |                 |        |   |   |             |

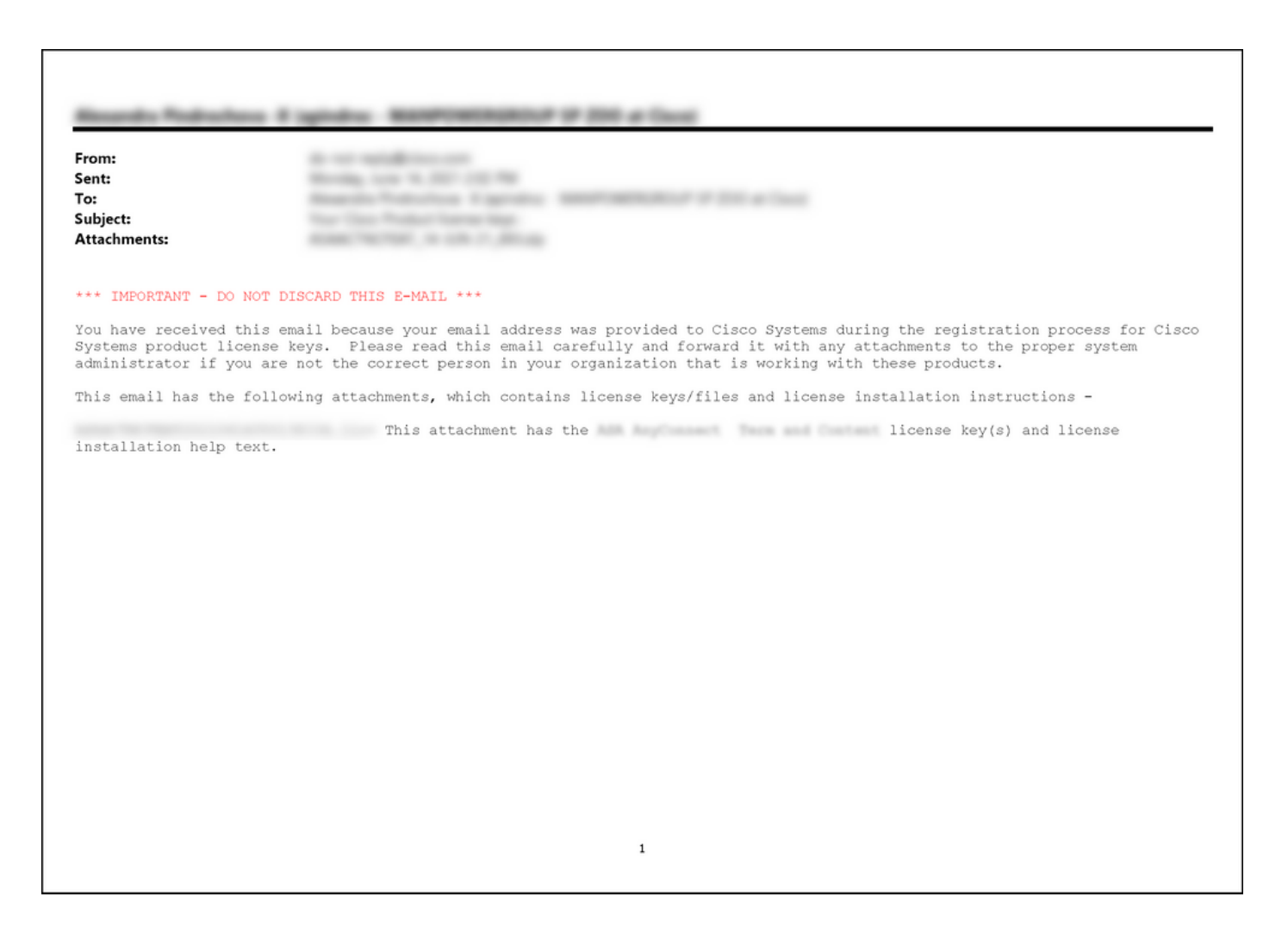

## トラブルシューティング

SEG(IronPort)ライセンスの共有中に問題が発生した場合は、<u>Support Case Manager(SCM)でケー</u> <u>スをオープンしてください</u>。

## 次のステップ

ライセンスキーファイルを受け取った後、ライセンスのインストールとガイダンスについては、 製品構成ガイドを参照してください。